## 【小中共通】 プリンタにつながらない場合

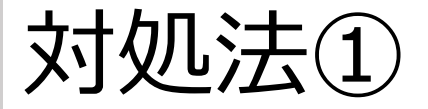

## ◇校内のiPadがすべて繋がらない場合◇

- ・プリンタの電源を切ります。
- ・再度、電源を入れます。
- ・IPアドレスを確認し、再度接続します。

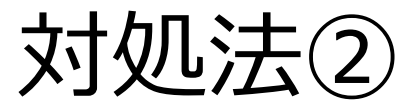

◇特定のiPadだけが繋がらない場合◇

・iPadの設定を確認します。

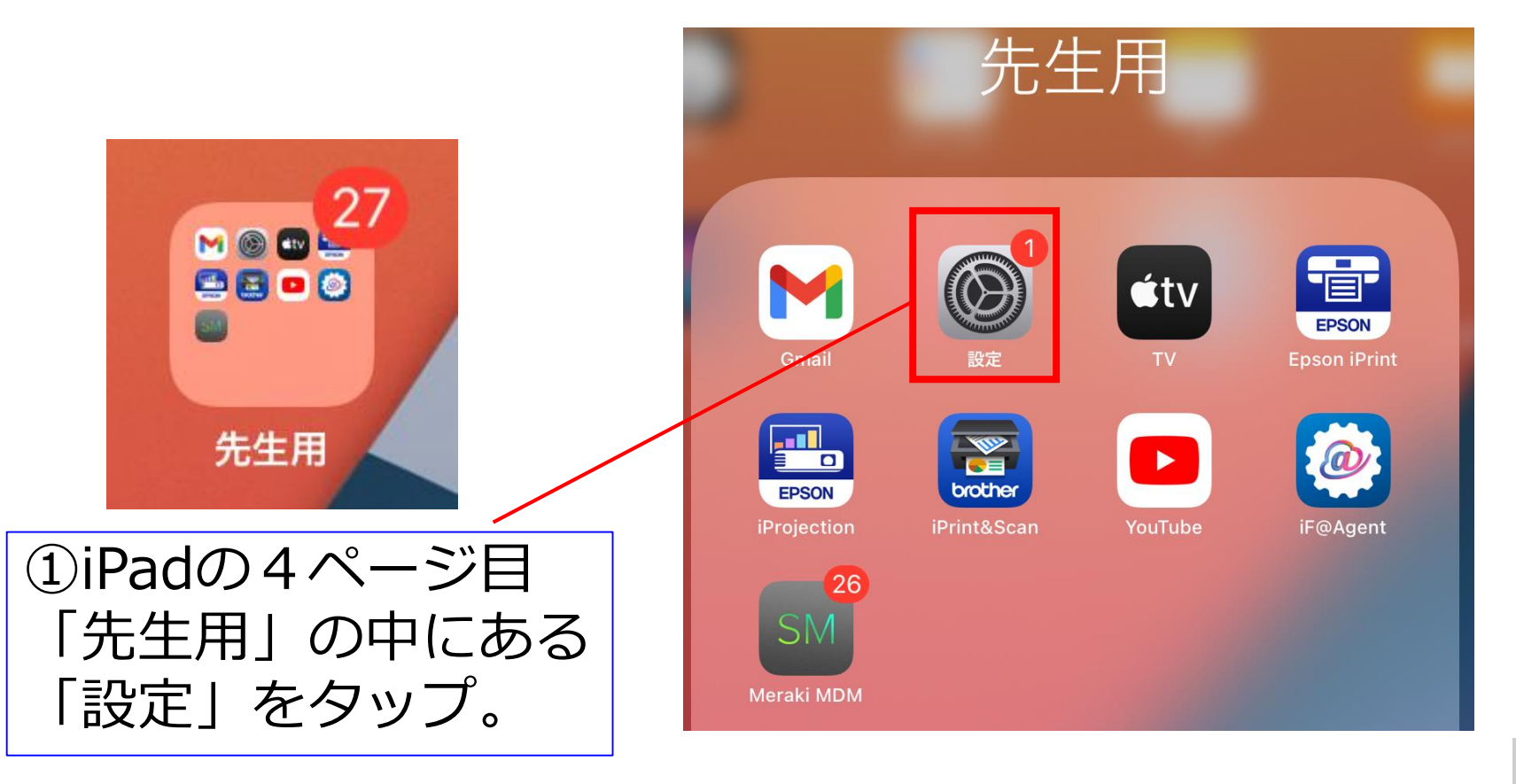

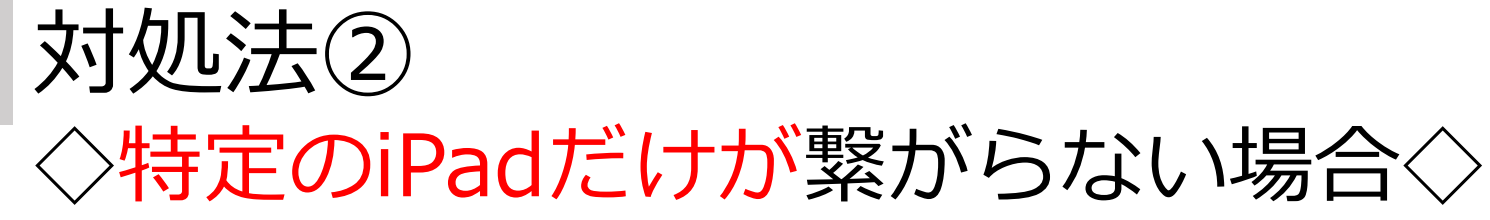

| 17:31 4月26日(月)                         | 一般              | ≑ 100% |
|----------------------------------------|-----------------|--------|
| 設定                                     |                 |        |
| Q 檢索                                   | 情報              | >      |
| このiPadは大分市教育センターによって転用的理され             | ソフトウェア・アップデート   | >      |
| ています。 デバイスの監理に関する詳しい情報…                |                 |        |
|                                        | AirDrop         | >      |
| t003 大分市教委<br>Apple ID、iCloud、メディアと開入  | AirPlay≿Handoff | >      |
| Apple ID <sup>20</sup> 25 7 or 7 7 - 1 | ピクチャ・イン・ピクチャ    | >      |
| Apple ID SOLE 27 7777 1.               |                 |        |
| ▶ 機内モード                                | iPadストレージ       | >      |
| Wi-Ei OttaCity GIGANW 1                | Appのバックグラウンド更新  | >      |
|                                        |                 |        |
| Bidelooin                              | 日付と時刻           | >      |
| n an                                   | キーボード           | >      |
|                                        | フォント            | >      |
|                                        | 言語と地域           | >      |
|                                        | 辞書              | >      |
| X スクリーンタイム                             |                 |        |
|                                        | V/DN            | 土运結し   |

| ②下の方に    |  |
|----------|--|
| スクロールします |  |

| 17:31 4月2   | 26日(月)       |                   | 🗢 100% 🔳 |
|-------------|--------------|-------------------|----------|
|             | 設定           | 一般                |          |
| /i@         | スクールワーク      |                   |          |
| 5           | Game Center  | 情報                | >        |
|             |              | ソフトウェア・アップデート     | >        |
|             | Classroom    |                   |          |
|             | Clips        | AirDrop           | >        |
|             | Epson iPrint | AirPlayとHandoff   | >        |
|             | Excel        | ピクチャ・イン・ピクチャ      | >        |
|             | Fotor        | ③プリンタのアプリ         |          |
| <b>S</b>    | GarageBand   |                   | ~        |
| M           | Gmail        | をタップします。          | >        |
|             | Google Earth | (1) Encon iDrint  | >        |
| <b>Q</b>    | Google Maps  | (J) LPSOILIPIIIIC | >        |
| <b>1</b>    | Googleカレンダー  | (中) iPrint&Scan   | >        |
| ×           | iMovie       | 言語と地域             |          |
| brother     | iPrint&Scan  | 辞書                | >        |
| FILE OF SON | iProjection  |                   |          |
|             | lamboard     | VDN               | 土拉(牛)    |

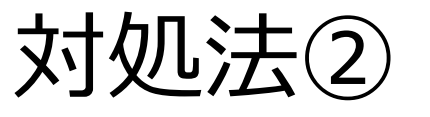

◇特定のiPadだけが繋がらない場合◇

| (小)Epson iPrint       |          |          |      |
|-----------------------|----------|----------|------|
| EPSON IPRINTにアクセスを許可  |          |          |      |
| ✓ 位置情報                | 使用中のみ >  |          |      |
| 🜸 写真                  | すべての写真 > |          |      |
| Bluetooth             |          |          |      |
| 🛞 ローカルネットワーク          |          |          |      |
| 💦 Siriと検索             |          | ④ローカルネット | ~ワーク |
|                       |          | をオンにします  | す。   |
| (中) iPrint&Scan       |          | ※図のように、  | 緑色に  |
| "IPRINT&SCAN"にアクセスを許可 |          | しまり。     |      |
| ✓ 位置情報                | 使用中のみ >  |          |      |
| 🛞 ローカルネットワーク          |          |          |      |
| Siriと検索               | >        |          |      |
| <b>通知</b><br>オフ       | >        |          | 4    |

## 対処法② ◇特定のiPadだけが繋がらない場合◇

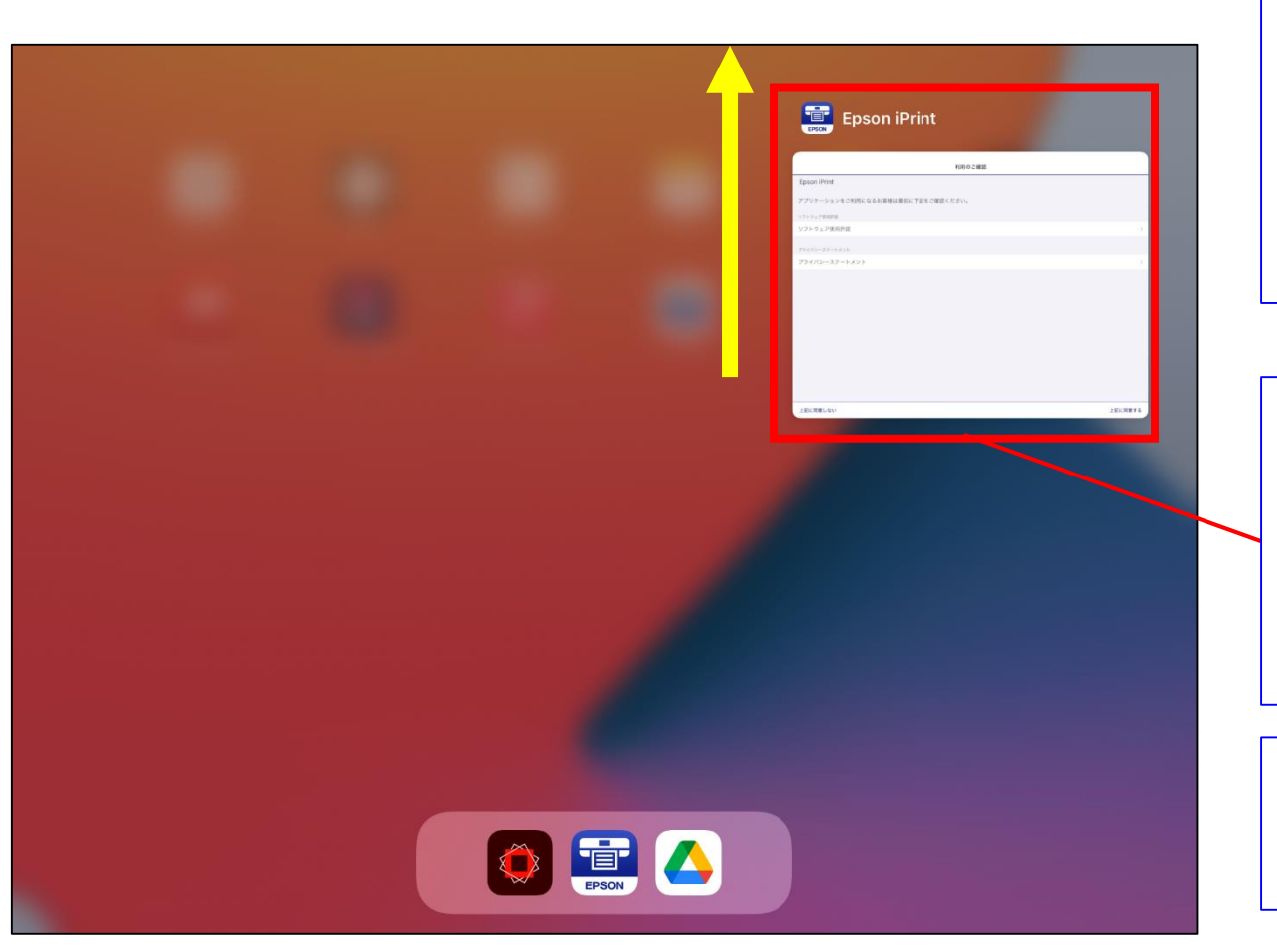

⑤ホームボタンを 2回押して 左の画面を表示 させます。

⑥iPrintを上の方に スワイプして 一度、アプリを 終了させます

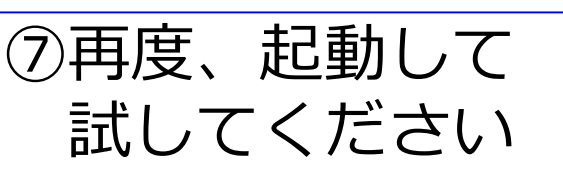